## How to Approve/Reject Time Off Request

## Approve/Reject Time Off Request in Payroll

- 1. From the Payroll module, click Time Off Request
- 2. Select and Open Time Off Request to either Approve or Reject
- 3. Approve Time Off
  - a. Click Approve button
  - blocked URL
  - b. Click Post to Calendar button to display time off request in Calendar
- 4. Reject Time Off
  - a. Click Reject button

## blocked URL

b. Employee can now edit and resubmit time off request

## Approve/Reject Time Off Request in Common Info

- 1. From the Common Info module, click Approvals
- 2. Approve Time Off
  - a. Check Approve checkbox column of time off to be approved
- b. Click **Save** button
- 3. Reject Time Off
  - a. Check Reject checkbox column of time off to be approved
  - b. Click Save button